公印省略

## 1 薬 第 1 6 8 7 号

## 令和元年12月24日

### 公益社団法人福岡県薬剤師会会長 殿

# 福岡県保健医療介護部薬務課長 (監視係)

取扱処方箋数の届出について

本県における薬務行政の推進につきましては、日ごろから格別の御理解と御協力を 賜り誠にありがとうございます。

さて、標記につきましては、医薬品、医療機器等の品質、有効性及び安全性の確保 等に関する法律施行令第2条により、薬局開設者は毎年3月31日までに前年におけ る総取扱処方箋数を薬局所在地の<u>都道府県知事(薬局の所在地が保健所を設置する市</u> にある場合は保健所設置市長)に届け出ることが義務付けられています。

福岡県内の薬局(<u>北九州市、福岡市、大牟田市又は久留米市に所在する薬局を除く</u>) におきましては、下記のとおり受付をいたしますので、御了知の上、貴会会員に対し て周知いただきますようお願いします。

記

### 1 届出方法

- (1) インターネットによる届出
   受付窓口:福岡県庁ホームページ「ふくおか電子申請サービス」
   受付期間:令和2年1月6日(月)から令和2年3月31日(火)
   届出方法:別添チラシ参照
- (2) 書面による届出
   受付窓口:薬局所在地を管轄する保健福祉(環境)事務所
   受付期間:令和2年1月6日(月)から令和2年3月31日(火)
   9時から17時まで(土日祝日を除く)
   届出方法:様式第七に必要事項を記入して1部提出
- 2 届出が免除となる薬局
  - ・前年において業務を行った期間が3か月未満である場合
  - ・前年における総取扱処方箋数を前年において業務を行った日数で除して得た数が 40以下である場合

担当・問い合わせ先
薬務課監視係 今村 翔
TEL:092-643-3285

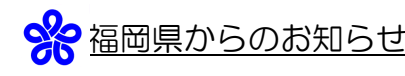

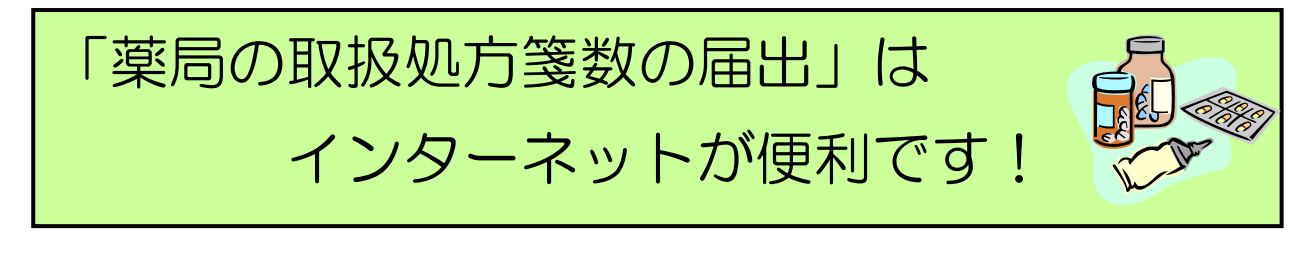

# □ いつでも・どこからでも簡単な操作でご利用いただけます

24時間365日、インターネットを利用できるパソコン※があればご利用いただけます。 初めて利用するときにユーザ登録を行っていただければ、あとは必要事項を画面に入力して送信す るだけです。

※ 下記「必要な動作環境」と裏面の「インターネット受付の手順」をご参照ください。

| ( |                                                                                                 | ・ ※必要な動作環境                                                    |                                        |  |
|---|-------------------------------------------------------------------------------------------------|---------------------------------------------------------------|----------------------------------------|--|
| 1 | <ul> <li>OS(オペレーティングシ</li> <li>• Windows 7</li> <li>• Windows 10</li> </ul>                     | ステム)<br>・Windows 8.1                                          |                                        |  |
|   | <ul> <li>Windows10</li> <li>Mac OS 10.13</li> <li>Windows7は2020年11<br/>経了後は本システムの動作題</li> </ul> | ・Mac OS TO.TZ<br>目 14 日に Microsoft 社の延長サ<br>環境の対象外となりますので、Wir | ポートが終了します。サポート<br>idows8.1 以降の OS の利用を |  |
| 2 | お願いします。<br>. Web ブラウザ<br>・Internet Explorer 11                                                  | .0※ (※タッチ用は除く)                                                |                                        |  |
|   | • Microsoft Edge<br>• Mozilla Firefox59<br>• Safari10.0                                         | • GoogleChrome65<br>• Safari11.0                              |                                        |  |

# □ 安心してご利用いただけます

申請者本人であることの確認、情報漏えい防止等個人情報保護に配慮したシステムですので安心し てご利用いただけます。

# □ 操作方法に関するお問い合わせ先

電子申請サービスヘルプデスク

電話番号 0120-96-9064

※ 9時00分から17時00分

(上記時間以外及び土日祝日、年末年始については受付を行っておりません。)

E-mail <u>help-fukuokashinsei@elg-front.jp</u>

|                       | ₣続・   | 制度に関す  | るお問い | 合わせは、 | 届出書提出先の保健福祉 | (環境) | 事務所まで |
|-----------------------|-------|--------|------|-------|-------------|------|-------|
| <u>п <del>1</del></u> | F兪で • | 利度に 関9 | のるう  | らわせは、 | 届出書提出先の保健福祉 | (填現) | 事務所まで |

| 筑紫    | 092-513-5610 |
|-------|--------------|
| 粕屋    | 092-939-1529 |
| 糸島    | 092-322-5186 |
| 宗像・遠賀 | 0940-36-2045 |
| 嘉穂・鞍手 | 0948-21-4876 |
|       |              |

| 田川  | 0947-42-9313 |
|-----|--------------|
| 北筑後 | 0946-22-4185 |
| 南筑後 | 0944-72-2111 |
| 京築  | 0930-23-2379 |

北九州市、福岡市、久留米市、大牟田市の薬局については、各市へお問い合わせください。

いろいろな手続のインターネット受付を行っています

詳しくは、福岡県ホームページ http://www.pref.fukuoka.lg.jp/から

「県への申請・様式ダウンロード」をご覧ください

# インターネット利用の手順

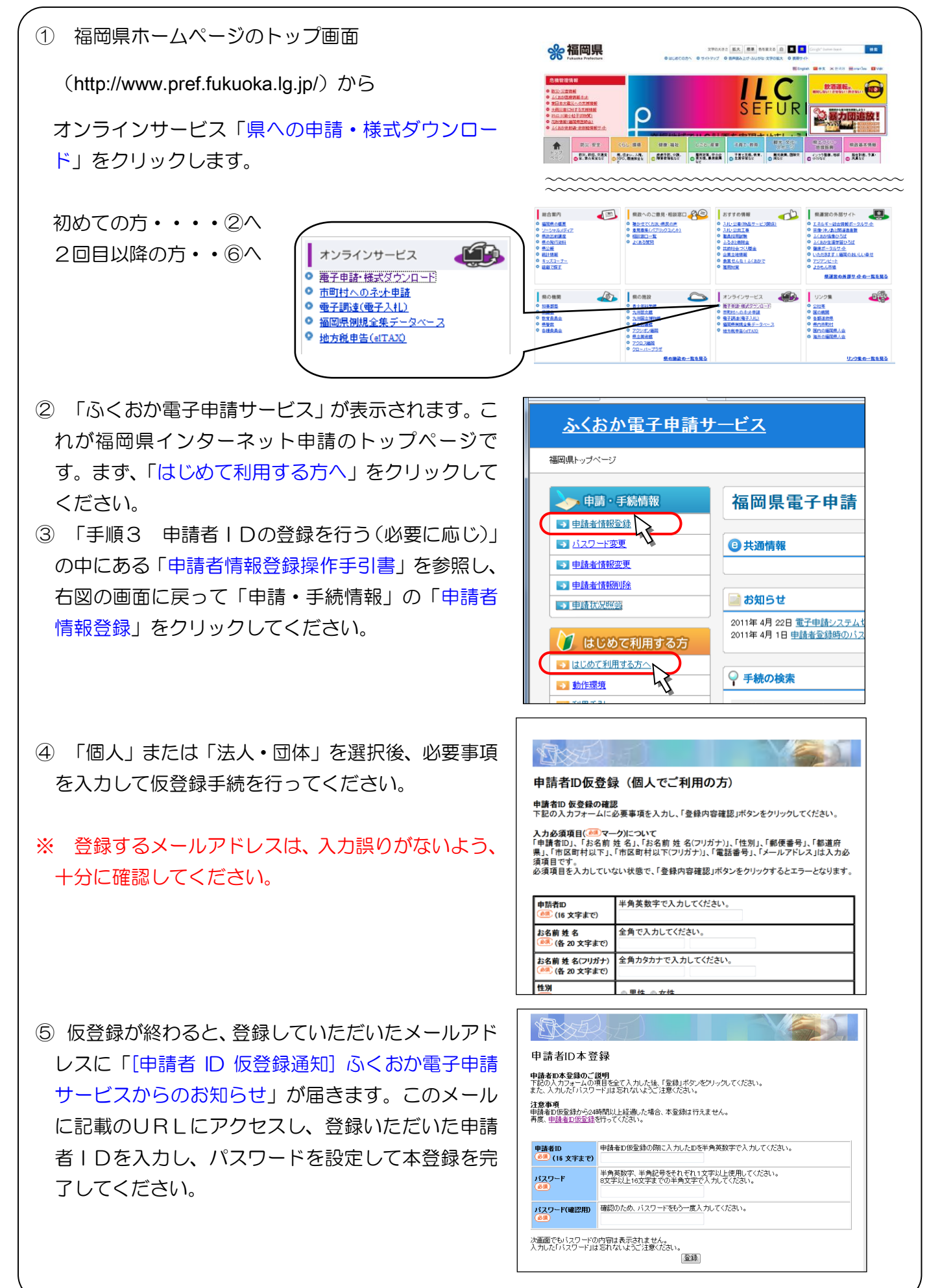

⑥ ②のページで、キーワード検索の入力 欄に、手続名称の一部(例:処方))を入 カして「検索」ボタンをクリックします。

| 5気に入り のふくおが地子申請サービス | :: 御殿書 トップページ (2)・ ジール(2)・ ジール(2)・ (2)・ (2)・ (2) (2) (2) (2) (2) (2) (2) (2) (2) (2) |
|---------------------|----------------------------------------------------------------------------------------------------|
| <u>ふくおか電子</u>       | <u> 申請サービス</u>                                                                                                    |
| 福岡県トップページ           |                                                                                                    |
| ≽ 申請·手続情報           | 福岡県電子申請                                                                                                    |
| 申請者情報登録             |                                                                                                    |
| パスワード変更             | ③ 共通情報                                                                                                    |
| 💿 申請者情報変更           |                                                                                                    |
| 自請者情報削除             |                                                                                                    |
| ■ 申請状況照会            | 2011年4月22日電子申請システム切り替えのお知らせ                                                                                                    |
| 🔰 はじめて利用する方         | 2011年4月1日 単語者音様時のハスワードについて(留意単道)                                                                                                    |
| 🔁 はじめて利用する方へ        | ♀ 手続の検索                                                                                                    |
| 動作環境                | とく使われている毛味                                                                                                    |
| 11月手引               | ■ ふるさと寄鮮金(ふるさと納税)客艇由込み                                                                                                    |
| 利用規約                | ■ ふくおか県政出前講座申込                                                                                                    |
| 11月上の注意             | 福岡県だよりブレゼント応募(ラー麦ラーメン)                                                                                                    |
| ◎ 操作体験              | <ul> <li>■ 薬局の機能に関する情報の報告</li> <li>■ 平成23年度県政モニター募集</li> </ul>                                                                                                    |
| 😻 サポート情報            | キーワード検索                                                                                                    |
| 💽 よくある質問            | 1ktt                                                                                                    |
| ● お問会せ              |                                                                                                    |
| <u>リンク集</u>         | ■ 五十音検索はこちら                                                                                                    |
| ■ 運営について            |                                                                                                    |

- ⑧ 手続案内の画面で「電子申請」ボタン をクリックするとログイン画面が表示されますので、⑤で登録したIDとパスワードを入力してログインします。
- ふくおか電子申請サービス <u>福岡県トップページ</u> > 手続詳細 福岡県電子申請 🧽 申請・手続情報 薬局の取扱処方せん数の届出 ●■ ●■■■■■◎◎◎ → 申請者情報登録 ➡ バスワード変更 申請者情報変更 共通情報 → 申請者情報削除 共通情報はありません。 ➡請状況照会 電子申請と申請済み手続の照会 🄰 はじめて利用する方 🗾 はじめて利用する方へ ---- 電子申請 (画面入力) 申請画面(ブラウザ)から必要な事項を入力して申請できます。 🛃 動作環境 利用手引 申請した内容や申請の処理状況を確認できます。 ✓ 状況照会 ▶ 利用上の注意 操作体験
- ⑤ 「申請データ編集」画面が表示されますので、スクロールさせながら必要事項を入力していってください。

| 1ペー                                   | ジ          |                | Î |    |  |
|---------------------------------------|------------|----------------|---|----|--|
| ×印のある項目は必須入力です。                       |            |                |   |    |  |
| 文書名                                   | 文書名        |                |   |    |  |
| 取扱処                                   | 方せん数層      |                |   |    |  |
| 文書番                                   | 号          |                | E | h  |  |
| 様式第                                   | 七          |                |   |    |  |
| 様式規)                                  | 定法令        |                |   | I  |  |
| (第十                                   | 七条関係)      |                |   |    |  |
| * 届出年                                 | 月日(半角      | 数字)            |   |    |  |
| 平成                                    | 23年6月      | 2 8            |   |    |  |
| * 郵便畫                                 | 2          | 住所检查           | 1 |    |  |
| A BPLC B                              | ~          |                |   |    |  |
| * 住所・                                 | 所在地        | 福岡県 ▼          |   |    |  |
|                                       |            | ×              |   |    |  |
| 法人・                                   | 团体名        |                | 1 |    |  |
| 代表者                                   | 没職名        | ÷              | 1 |    |  |
| * 氏名•                                 | 代表者氏名      |                | 1 |    |  |
|                                       |            |                | - | l  |  |
| [許可番号] (半角数字)                         |            |                |   |    |  |
| ※許可番号                                 | *許可番号及び年月日 | - 一一一          |   |    |  |
|                                       |            | [許可年月日] (半角数字) |   |    |  |
| · · · · · · · · · · · · · · · · · · · |            |                |   |    |  |
| •                                     |            |                | ' | J, |  |

⑦ 入力した言葉を名称に含む手続が一覧で表示されますので、「薬局の取扱処方せん数の届出」をクリックすると、手続詳細画面が表示されます。

| <u>(岡県トップページ</u> > キーワード検索 |                                           |        |
|----------------------------|-------------------------------------------|--------|
| 🍌 申請 · 手続情報                | 福岡県電子申請                                   |        |
| → 申請者情報登録                  | キーワード検索:処方                                |        |
| バスワード変更                    |                                           |        |
| ➡ 申請者情報変更                  | - ・・・申請再商(ブラウザ)から必要な事項を入力して申請できます。        |        |
| ➡ 申請者情報削除                  | → ・・・申請用紙をダウンロード後に印刷して必要な事項を記入してから申請できます。 | 請できます。 |
| ➡ 申請状況照会                   | 1 …申請者から委任された代理人による申請ができます。               |        |
| 🄰 はじめて利用する方                | 手統一覧                                      |        |
| はじめて利用する方へ                 |                                           |        |
| 動作環境                       | □ 薬局の取扱処方せん数の届出 enterest                  |        |
| ▶ 利用手引                     |                                           |        |
| ▶ <u>利用規約</u>              | □ 廃薬廃東届                                   |        |
| 利用上の注意                     |                                           |        |
| - 操作体験                     |                                           |        |

- ① 下方に「提出先」の欄があるので、提出先 を選択します。一度「データ保存」をクリッ クして申請データをパソコンの任意の場所 に保存し、「次へ」進みます。
- ※ 提出先は「手続案内」で確認できます。
- ① 申請付帯情報の画面になるので、確認して
   修正等あれば修正して「次へ」をクリックします。
- ① 最後に表示される「送信確認」画面で入力 した内容を確認し、「送信」ボタンをクリッ クします。
- ③ 送信した届出が福岡県に届いたら、「到達
   結果」画面が表示されますので、「印刷」ボ
   タンをクリックして、印刷します。

以上で、申請の送信は完了です。 ※送信後に変更が生じた場合は、提出先の保健 福祉(環境)事務所まで、ご連絡ください。

■ 福岡県での受付処理が終わったら・・・

受付が終了したことをお知らせするメールが届 きます。

また、受付状況は「ふくおか電子申請サービス」 (②の画面)の「申請状況照会」で随時確認いた だけます。

【確認の操作手順】

「申請状況照会」をクリックしてログイン後、 申請済の手続が一覧表示されますので、確認し たい手続の「手続名」の」欄の「詳細」ボタン をクリックします。選んだ手続の「取扱状況詳 細」画面が表示されますので、確認してくださ い。必要に応じて印刷することもできます。

| 後 薬局の取扱地方せん数の高出 - Windows Internet Explorer |                                       |     |  |  |
|---------------------------------------------|---------------------------------------|-----|--|--|
|                                             | ₩ ▼ 🏙 🖄 🐤 🗙 💽 Bing                    | • Q |  |  |
| 😭 お気に入り 🏾 🏉 薬局の:                            | 奴扱処方せん数                               |     |  |  |
|                                             | <br>届出秋数①+②                           | ^   |  |  |
|                                             | (全角200文字以内)                           |     |  |  |
| (廣考                                         | · · · · · · · · · · · · · · · · · · · |     |  |  |
|                                             |                                       | 1   |  |  |
| * 提出先                                       | ※提出売か分からない場合は、「手続楽内」をご覧くたさい。<br>▼ 続案内 |     |  |  |
| 中止(閉じる)                                     | データ構造                                 |     |  |  |
|                                             |                                       |     |  |  |

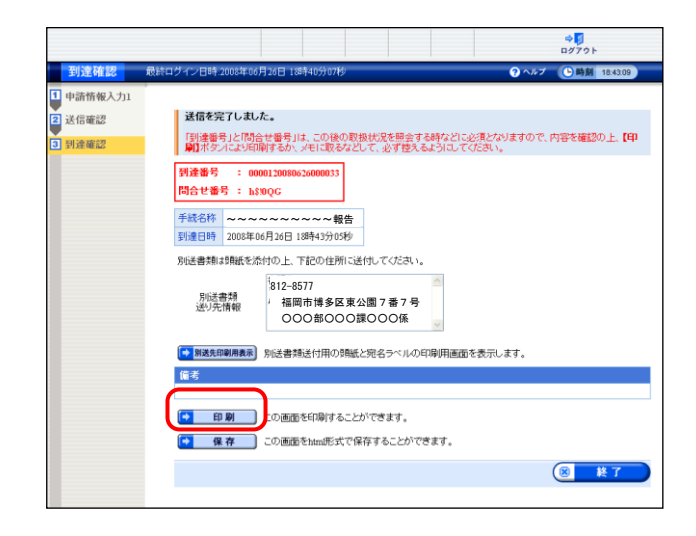

■ 申請者情報が変更になったら・・・

「ふくおか電子申請サービス」(②の画面)の「申 請者情報変更」をクリックし、IDとパスワー ドを入力してログインしてください。

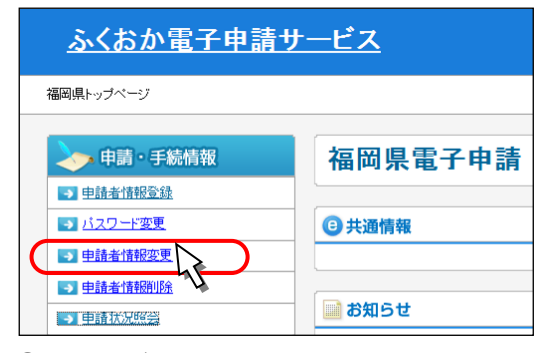

④の画面が開きますので、変更のあった情報 を修正してください。

# 許可番号及び年月日薬局の薬局の所在地前年において業務を<br/>行った期間及び日数前前年における総取扱方箋備考

取扱処方箋数届書

上記により、取扱処方箋数の届出をします。

年 月 日

住所(法人にあっては、主たる事務所の所在地)

氏名 (法人にあっては、名称及び代表者の氏名)

印

福岡県知事

殿

注意

- 1 用紙の大きさは、日本工業規格A4とすること。
- 2 字は、墨、インク等を用い、楷書ではっきりと書くこと。
- 3 前年における総取扱処方箋数欄には、前年において取り扱った 眼科、耳鼻咽喉科及び歯科の処方箋の数にそれぞれ三分の二を乗 じた数とその他の診療科の処方箋の数との合計数を記載すること。

記入例

様式第七(第十七条関係)

|                        | を記入すること          |
|------------------------|------------------|
| 許可番号及び年月日              | 第0000号 平成30年1月1日 |
| 薬局の名称                  | △△薬局             |
| 薬局の所在地                 | 福岡県口口市1-1        |
| 前年において業務を<br>行った期間及び日数 | 1月4日~12月30日 300日 |
| 前年における<br>総取扱処方箋数      | 13,000枚          |
| 備考                     |                  |

上記により、取扱処方箋数の届出をします。

令和2年1月5日

住所(法人にあっては、主たる事務所の所在地)

福岡市博多区※※※1-1

氏名(法人にあっては、名称及び代表者の氏名) 株式会社△△薬局

ፊ ፈ

(EI)

代表取締役  $\Rightarrow \Rightarrow$ 

福岡県知事 小川 洋 殿

注意

- 1 用紙の大きさは、日本工業規格A4とすること。
- 2 字は、墨、インク等を用い、楷書ではっきりと書くこと。
- 3 前年における総取扱処方箋数欄には、前年において取り扱った 眼科、耳鼻咽喉科及び歯科の処方箋の数にそれぞれ三分の二を乗 じた数とその他の診療科の処方箋の数との合計数を記載すること。